## 1 ショートカットアイコンの作り方

## 1.ショートカットアイコンとは

ショートカット・・・近道の意。 ショートカットとは名前の通り、フォルダやアプリケーション本体が実際に保存してある場所へ辿りつ くための近道として作るアイコンです。

例えば、企業内で共有しているサーバー内にWordで作成した「ファックスの送り状のテンプレート」が 保存してあるとします。

ファックスを送る場合は毎回この送り状テンプレートに日付や送る書面の内容などを入力し直して一緒 に流すわけですが、その送り状を作成しようとする際、サーバー内のどこかにあるテンプレートを探し て何段階かフォルダの階層を進んでそのテンプレートファイルまで辿り着くと思います。

ですがこのショートカットをデスクトップなどに作成しておけば、このアイコンをクリックしただけで その送り状テンプレートが一発で開くのです。探す手間が省けて時間短縮になりますね。 そしてこれは本体と変わりなく、入力などの操作や保存などもすることが出来ます。

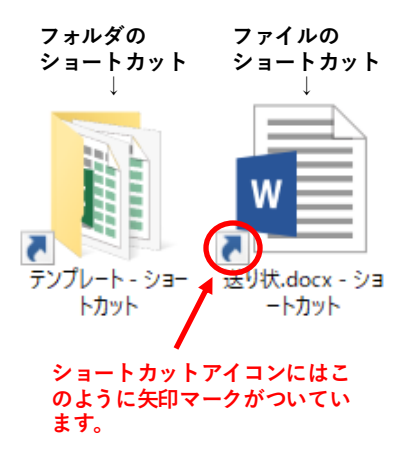

このショートカットアイコンはフォルダやアプリケーションそのものではなく、そこにあるようで実は 本体はサーバー内にあるという実体のないものなので削除しても、一発でそれが開くという便利さがな くなるだけで、実際のサーバー内のフォルダやアプリケーションには影響はありません。

ただ、ショートカットアイコンは実際に保存してある場所とリンクしているので、大元のデータを移動 したり削除したりすると使用できなくなります。

ショートカットアイコンはデスクトップやフォルダ内など好きな場所に作成することが出来るので、自 分の使い勝手の良い場所に作ることが出来ます。

## WEBページのショートカット

フォルダやファイルと同じく、WEBページもショートカットアイコンを作成すること が出来ます。 例えば、よく調べものに使うサイトなどをショートカット作成しておけばすぐに使用 出来て便利ですよね。

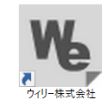

←ウィリー株式会社のホームページのショートカットアイコンです。このア イコンをクリックすれば、すぐにホームページが立ち上がります。

わざわざブラウザを立ち上げて、検索エンジンに入力などを行わなくて良い のでスピーディに作業ができます。

## 操作説明【フォルダ・ファイル】

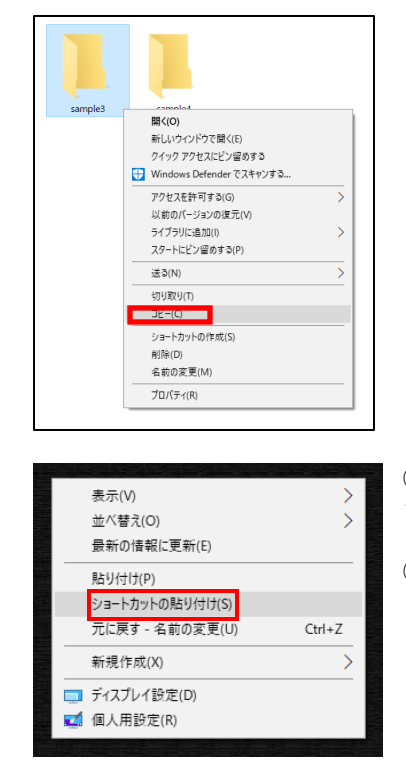

①ショートカットを作りたいアイコンの上で右クリックして、メニューを出します。

②「コピー」をクリック。

③ショートカットを作成したい場所(デスクトップやフォルダ内など) で右クリック。

④「ショートカットの貼り付け」をクリック。

**TRY** (<sup>Th</sup>

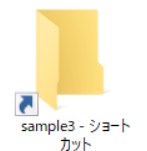

するとそこに右図のようなショートカットアイコン が作成されます。

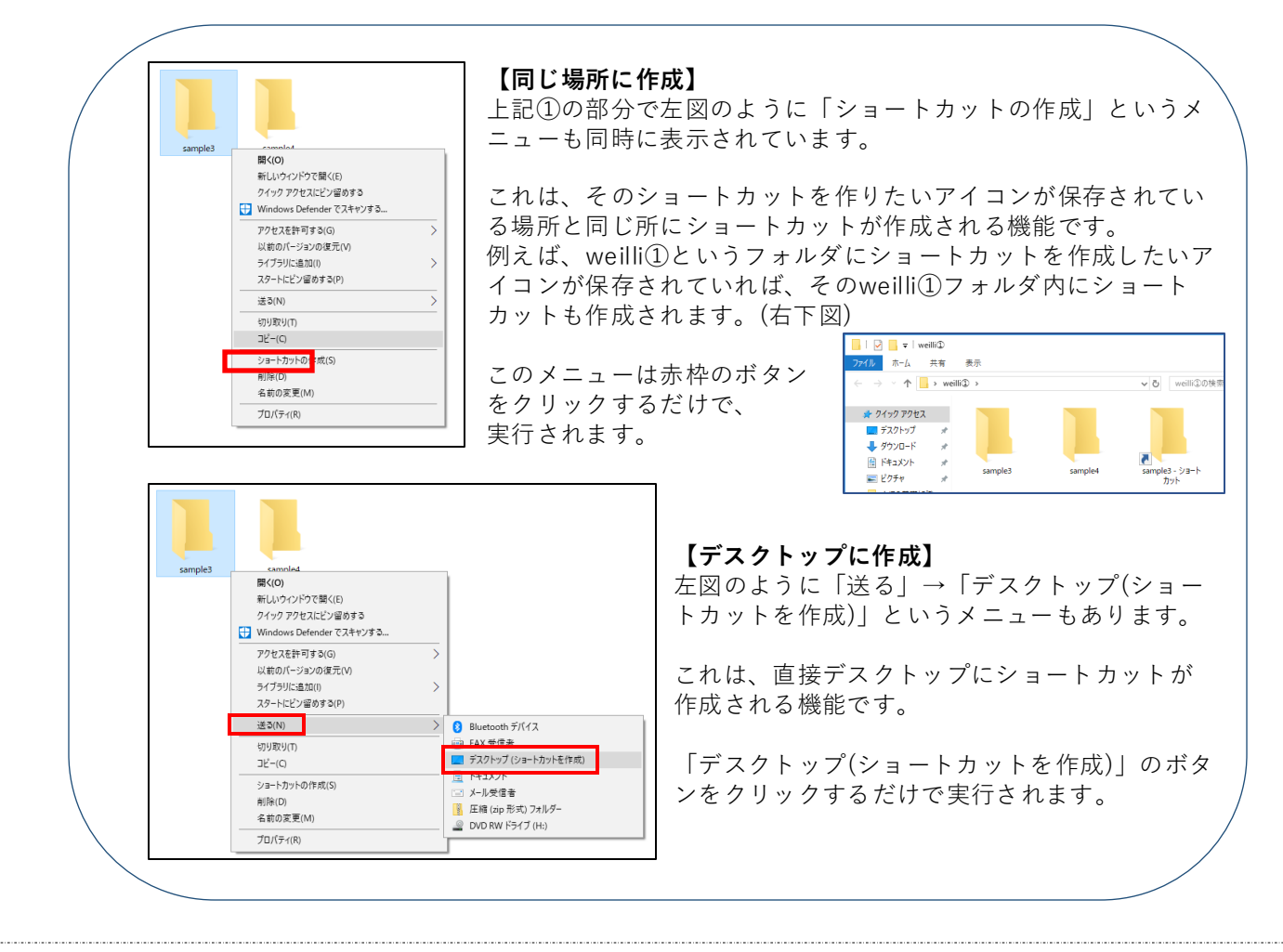

操作説明【WEBページ】●Google chrome

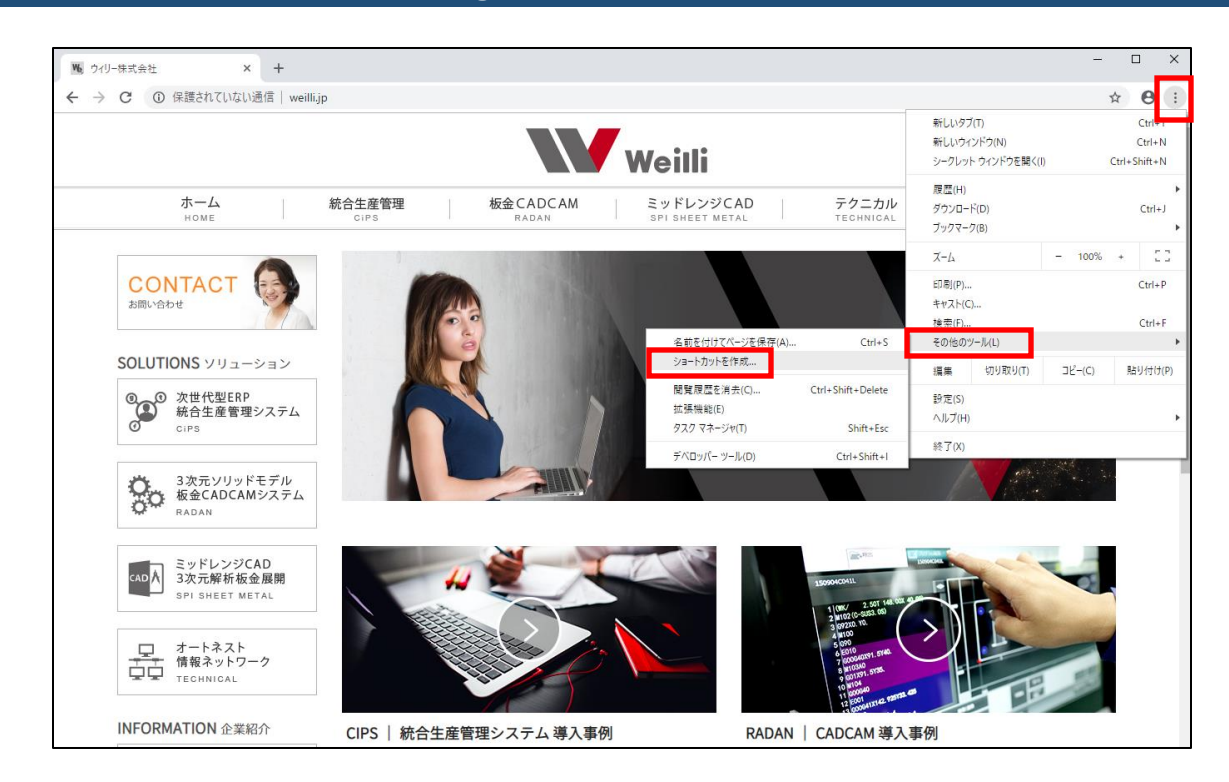

h) TRY (<sup>h</sup>

①WEBサイトを立ち上げます。

②右上の : マークをクリック。

③「その他のツール」→「ショートカットを作成」をクリック。

すると、デスクトップ上にショートカットアイコンが作成されます。

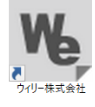